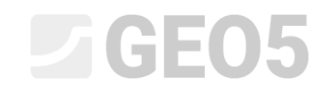

Updated: 6/2024

#### Complex Design of the Entire Wall Made of Prefabricated Blocks

Program: Prefab Wall File: Demo\_manual\_39.gpz

The aim of this manual is to show the complete design of an entire wall made of prefabricated blocks. The final wall will look as follows.

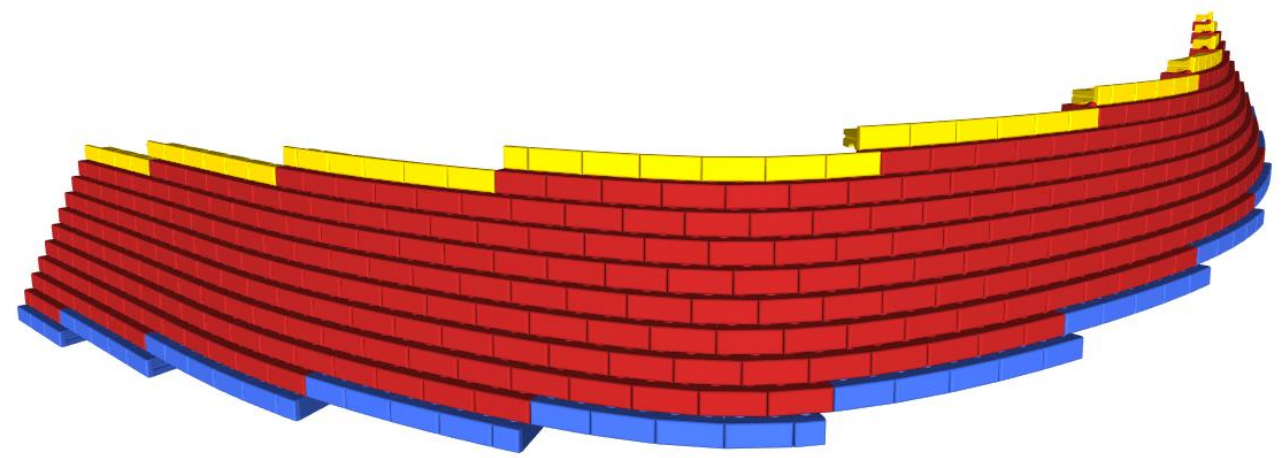

The wall is proposed along the part of the street "Turistická" between points 1 and 2. The contour of the wall is approximately marked on the map below with a red line.

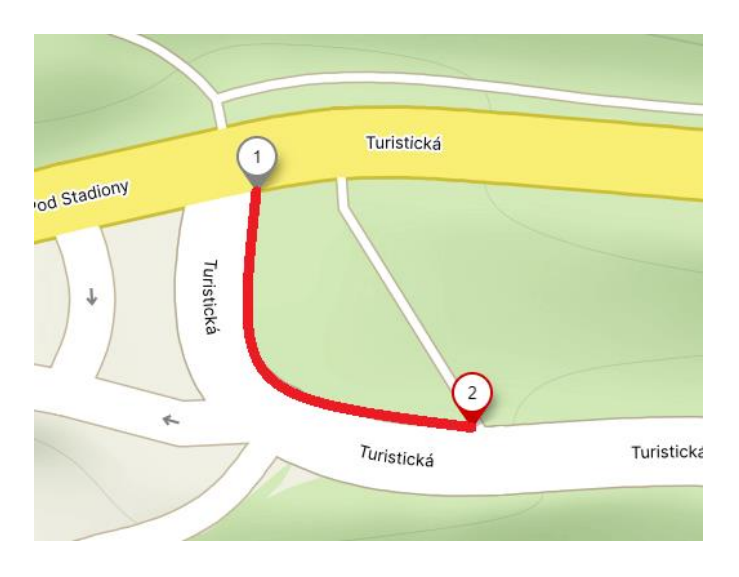

The coordinates of points 1 and 2 in the S-JTSK coordinate system are as follows:

| - | Point 1: | x = -745546,50 [m] | y = -1043687,03 [m] |
|---|----------|--------------------|---------------------|
| - | Point 2: | x = -745519,55 [m] | y = -1043726,24 [m] |

Note: The coordinates of the points can be normally obtained from the geodetic engineer, for preliminary design the coordinates can be obtained from most map applications (Google Maps, Mapy.cz). However, these applications provide points mostly in GPS, for conversion to X,Y coordinates you can use e.g. Stratigraphy program, which allows this <u>conversion</u>.

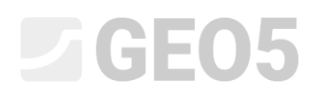

The terrain at the base of the wall in the lower part is 300 m above sea level, and the terrain in the upper part is 305 m above sea level. The wall retains 4 m of soil at the bottom and 3 m at the top. The wall will be placed 0.5 m in the soil.

Behind the wall, there is a sandy silt. For drainage reasons, a gravel-sand backfill will be made behind the wall at an angle of 45°.

The parameters of both soils are as follows:

| Sandy silt                    |                    |                         | Backfill                      |                   |                         |
|-------------------------------|--------------------|-------------------------|-------------------------------|-------------------|-------------------------|
| Unit weight :                 | γ =                | 18,00 kN/m <sup>3</sup> | Unit weight :                 | γ =               | 20,00 kN/m3             |
| Stress-state :                | effectiv           | e                       | Stress-state :                | effectiv          | /e                      |
| Angle of internal friction :  | φ <sub>ef</sub> =  | 28,00 °                 | Angle of internal friction :  | $\varphi_{ef} =$  | 35,00 °                 |
| Cohesion of soil :            | C <sub>ef</sub> =  | 15,00 kPa               | Cohesion of soil :            | c <sub>ef</sub> = | 0,00 kPa                |
| Angle of friction strucsoil : | δ =                | 15,00 °                 | Angle of friction strucsoil : | δ =               | 20,00 °                 |
| Soil :                        | cohesio            | onless                  | Soil :                        | cohesi            | onless                  |
| Saturated unit weight :       | γ <sub>sat</sub> = | 18,00 kN/m <sup>3</sup> | Saturated unit weight :       | $\gamma_{sat} =$  | 21,00 kN/m <sup>3</sup> |

The wall must meet all the verifications we will perform according to EN1997, Design Approach 2.

Launch the "GEO5 Prefab Wall" program and in the "Settings" frame, select the Analysis settings as "Standard - EN1997 - DA2" and the Type of construction as "3D wall".

| File Edit Input Outputs Settings Help                                                                                                    |                                                                                                    |
|----------------------------------------------------------------------------------------------------|----------------------------------------------------------------------------------------------------|
|                                                                                                    |                                                                                                    |
|                                                                                                    | Frames _<br>Project<br>Settings<br>Blocks                                                                                                    |
|                                                                                                    | Wall shape                                                                                                    |
|                                                                                                    | Wall geometry                                                                                                    |
|                                                                                                    |                                                                                                    |
| Analysis settings : Standard - DN 1997 - DA2                                                                                                    |                                                                                                    |
| Materiak and standards<br>Concrete structures: BH 1992-1-1 (EC2)                                                                                                    | Outputs _                                                                                                    |
| Concept bit 1992-1-11: transated<br>Concept bit 1992-1-11: transated<br>Wall analysis<br>Wall Concept bit 1992-1-11: transated<br>Wall Concept bit 1992-1-11: transated<br>Wall Concept | Image: Second Second |
| الله المعالم المعالم المعالم المعالم المعالم المعالم المعالم المعالم المعالم المعالم المعالم المعالم المعالم ال                                                                                                    | N <sub>th</sub> Copy view                                                                                                    |

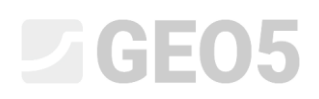

In the "Blocks" frame, select the type of blocks you want to build the wall from. We can either define the blocks manually (specify their dimensions and parameters) or use the built-in catalogs of manufacturers. In our case, we will choose the catalog from the American company Redi-Rock.

|                                                                                                    | 🗿 GEOS 20 | 24 - Prefab Wall (64 bit) [Untitled.gpz *] | 1      |              |              |             |             |                      |
|----------------------------------------------------------------------------------------------------|-----------|--------------------------------------------|--------|--------------|--------------|-------------|-------------|----------------------|
|                                                                                                    | Ele Edit  | Input Outputs Settings Help                |        |              | _            |             |             |                      |
|                                                                                                    | ± 🗋       | 🕒 • 🔲 • 🛓 🖴 • 🖉                            | ⇒ + (+ | Stage names  | 11           |             |             |                      |
|                                                                                                    | 2D        |                                            |        |              |              |             |             | Frames _             |
| Image: Section 2   Image: Section 2   Image: Section 2 <td< td=""><td>4</td><td></td><td></td><td></td><td></td><td></td><td></td><td>Wall shape</td></td<>                                                                                                    | 4         |                                            |        |              |              |             |             | Wall shape           |
| Image: Section of the section of the sectio | 2         |                                            |        |              |              |             |             | Wall geometry        |
| Image: Section Control     East length     East length     Image: Section Control     Section Section     Section Section     Section Section     Section Section Se                                                                                            | K X X     |                                            |        |              |              |             |             |                      |
| No.     Description     Column     Back length     Back length     Back length     Back length     Back length     Interview     View     View                                                                                                    |           |                                            |        |              |              |             |             |                      |
| No.     Description     Col     Bock tength     Bock with     Unit weight       1     Bock 24                                                                                                    | . =       | Catalog: Redi-Rock                         |        |              |              |             |             |                      |
| 1     Bock 28     1.112     0.40     W min     y Refer       2     Bock 24     1.112     0.47     1.123     1.145       3     Bock 24     1.117     0.47     1.124     0.112     0.47       4     Top bock 24 straight     1.117     0.47     1.124     0.112     0.47     0.00       5     Bock 24     1.117     0.47     1.103     1.103     0.00     0.00     0.00       6     Bock 24     1.117     0.47     1.103     1.103     0.00     0.00     0.00     0.00     0.00     0.00     0.00     0.00     0.00     0.00     0.00     0.00     0.00     0.00     0.00     0.00     0.00     0.00     0.00     0.00     0.00     0.00     0.00     0.00     0.00     0.00     0.00     0.00     0.00     0.00     0.00     0.00     0.00     0.00     0.00     0.00     0.00     0.00     0.00     0.00     0.00     0.00     0.00     0.00     0.0                                                                                                    | No.       | Description                                | Color  | Block length | Block height | Block width | Unit weight |                      |
| 2   lock 41   117   0.47   1.09   1.85     3   lock 60   1.17   0.47   1.09   1.85     4   fop lock 24 stronght   1.17   0.47   1.85     5   lock a10   1.17   0.47   1.08   Display     6   lock 24 for C   1.17   0.47   1.08   Display     7   lock 24 for C   1.17   0.47   1.08   Display   Display     7   lock 26 for C   1.17   0.47   1.98   Display   Display   Display   Display     8   plaster 40   1.17   0.47   1.94   Display   Display                                                                                                    |           | Plank 20                                   |        | 1 (m)        | h (m)        | w (m)       | y [kN/m-]   |                      |
| a Beck B     abeck B     abeck B     abeck B     abeck B     Compute       4     Top bock 20 straight     1.172     0.497     1.034     0.039     Output     Output       5     Bock 20 straight     1.172     0.497     1.034     0.049     Output     Output       6     Bock 31     1.172     0.497     1.039     1.039     Output     Output     Padd Pricts     Padd Pricts                                                                                                    |           | DIOCK 20                                   | -      | 1,172        | 0,437        | 0,711       | 10,02       |                      |
| a beck 24 straight     1.172     0.497     0.404     0.404     0.404     0.404     0.404     0.404     0.404     0.404     0.404     0.404     0.404     0.404     0.404     0.404     0.404     0.404     0.404     0.404     0.404     0.404     0.404     0.404     0.404     0.404     0.404     0.404     0.404     0.404     0.404     0.404     0.404     0.404     0.404     0.404     0.404     0.404     0.404     0.404     0.404     0.404     0.404     0.404     0.404     0.404     0.404     0.404     0.404     0.404     0.404     0.404     0.404     0.404     0.404     0.404     0.404     0.404     0.404     0.404     0.404     0.404     0.404     0.404     0.404     0.404     0.404     0.404     0.404     0.404     0.404     0.404     0.404     0.404     0.404     0.404     0.404     0.404     0.404     0.404     0.404     0.404     0.404     0.404     0.404     0.404     0.404 <td></td> <td>Block 41</td> <td></td> <td>1,172</td> <td>0,457</td> <td>1,029</td> <td>10,03</td> <td></td>                                                                                                    |           | Block 41                                   |        | 1,172        | 0,457        | 1,029       | 10,03       |                      |
| 5     Numer 41     117     0.47     1.03     8.0     Name     Output       5     Numer 41     117     0.47     1.03     8.0     Perform     Perform                                                                                                    | 2         | Diock DU                                   | -      | 1,172        | 0,457        | 0,510       | 20,42       |                      |
| 3   Mathematic   1,172   0,497   1,435     6   Beck 28 PC   1,172   0,457   0,171   1,435     7   Beck 41 PC   1,172   0,457   1,109   1,435     8   Peter #0   1,172   0,457   1,394   1,435     9   Top beck 28   1,172   0,457   1,394   1,455     10   Top beck 24   1,172   0,457   1,455   Beck 18     11   Top beck 24 mought   1,172   0,457   1,455   Beck 18   Beck 19     12   Beck 8-725 HC   1,172   0,457   1,126   Beck 8-725 HC   1,172   0,497   1,237     13   Beck 8-725 HC   1,172   0,494   1,287   1,28   III top for the form   III top for the form   III top for the form     14   Beck 8-7259 HC   1,172   0,394   1,287   1,28   III top for the form   III top for the form   III top for the form     14   Beck 8-7259 HC   1,172   0,394   1,287   1,28   III top for the form   III top for the form     14   B                                                                                                    | -         | Diseter (1)                                |        | 1,172        | 0,457        | 0,010       | 10,97       | Outputs -            |
| 1     Book af PC     1,17     0,497     1,01     1,03     Book af PC     Book af PC<                                                                                                    | 3         | Planter +1                                 |        | 1,172        | 0,437        | 1,049       | 10,03       | 1 Add Dictore        |
| 1 Biock #1/2 0.457 1.029 16,05   9 Top block 23 1.172 0.477 1.54   10 Top block 24 1.172 0.477 1.185   11 Top block 24 1.172 0.477 1.185   12 Bock 34 1.172 0.477 1.185   12 Bock 34 1.172 0.477 1.185   12 Bock 7.259 HC 1.172 0.197   13 Bock 7.259 HC 1.172 0.194   14 Hook 7.259 HC 1.172 0.194                                                                                                    | 0         | BIOCK 28 PL                                | _      | 1,172        | 0,457        | 0,711       | 18,85       | BHOUTHING            |
| i     Particle 0     1.1/2     0.4/3     1.2/4     1.2/4     1.2/4     1.2/4     1.2/4     1.2/4     1.2/4     1.2/4     1.2/4     1.2/4     1.2/4     1.2/4     1.2/4     1.2/4     1.2/4     1.2/4     1.2/4     1.2/4     1.2/4     1.2/4     1.2/4     1.2/4     1.2/4     1.2/4     1.2/4     1.2/4     1.2/4     1.2/4     1.2/4     1.2/4     1.2/4     1.2/4     1.2/4     1.2/4     1.2/4     1.2/4     1.2/4     1.2/4     1.2/4     1.2/4     1.2/4     1.2/4     1.2/4     1.2/4     1.2/4     1.2/4     1.2/4     1.2/4     1.2/4     1.2/4     1.2/4     1.2/4     1.2/4     1.2/4     1.2/4     1.2/4     1.2/4     1.2/4     1.2/4     1.2/4     1.2/4     1.2/4     1.2/4     1.2/4     1.2/4     1.2/4     1.2/4     1.2/4     1.2/4     1.2/4     1.2/4     1.2/4     1.2/4     1.2/4     1.2/4     1.2/4     1.2/4     1.2/4     1.2/4     1.2/4     1.2/4     1.2/4     1.2/4     1.2/4     <                                                                                                    |           | Block 41 PC                                |        | 1,172        | 0,457        | 1,029       | 18,85       | Blocks : 0           |
| y     log block c3     1,1/2     0,497     0,111     16,85       10     Tog block 24 straight     1,172     0,497     1,411     16,85       11     Tog block 24 straight     1,172     0,497     0,401     12,57       12     Block 8-725HC     1,172     0,497     1,217     12,38       13     Block 8-725HC     1,172     0,914     1,28     17,28       14     Holder Ar669HC     1,172     0,914     1,28     17,28                                                                                                    | 8         | Planser bu                                 |        | 1,172        | 0,457        | 1,224       | 17,39       | Total: 0             |
| 11 top bock 41 1,1/2 0,4/3 1,041 10,83   11 top bock 5236 HC 1,1/2 0,4/3 12,57   12 Bock 7,239 HC 1,1/2 0,914 1,231   13 Bock 7,249 HC 1,1/2 0,914 1,231   14 Bock 7,249 HC 1,1/2 0,914 1,28   17 0,914 1,28 17,28                                                                                                    | 9         | top block 25                               |        | 1,172        | 0,457        | 0,711       | 18,85       | (6" List of Pictures |
| 11     10p trebs, 24 stranger     1,1/2     0,407     0,107     10,27       12     Bock 8-728 HC     1,1/2     0,914     1,21     17.28     0,914     1,21     17.28     0,914     1,21     17.28     0,914     1,21     17.28     0,914     1,21     17.28     0,914     1,21     17.28     0,914     1,21     17.28     0,914     1,217     0,914     1,22     17.28     0,914     1,914     1,924     17.28     0,914     1,914     1,924     17.28     0,914     1,914     1,924     17.28     0,914     1,914     1,924     17.28     0,914     1,914     1,924     17.28     0,914     1,914     1,924     1,924     1,924     1,924     1,924     1,924     1,924     1,924     1,924     1,924     1,924     1,924     1,924     1,924     1,924     1,924     1,924     1,924     1,924     1,924     1,924     1,924     1,924     1,924     1,924     1,924     1,924     1,924     1,924     1,924                                                                                                    | 10        | lop block 41                               | _      | 1,172        | 0,457        | 1,041       | 18,85       | ( <u>.</u>           |
| 12     Block #-226 HC     1/12     0.914     1.421     17.28       13     Block #-226 HC     1.172     0.914     1.829     17.28       14     Block #-969 HC     1.172     0.914     2.82     17.28                                                                                                    | 11        | Top block 24 straight                      | _      | 1,172        | 0,457        | 0,610       | 12,57       | E List of Annexes    |
| 13 Block F/259 HC 1/172 0,914 1,429 17,28<br>14 Block F/259 HC 1/172 0,914 2,439 17,28                                                                                                    | 12        | Block R-5236 HC                            |        | 1,172        | 0,914        | 1,321       | 17,28       |                      |
| 14 Block R-9636 HC 1,172 0,914 2,488 17,28                                                                                                    | 13        | Block R-7236 HC                            |        | 1,172        | 0,914        | 1,829       | 17,28       |                      |
|                                                                                                    | 2 14      | Block R-9636 HC                            |        | 1,172        | 0,914        | 2,438       | 17,28       | <b>B</b>             |
| 15 Block R-41 HC 1,172 0,457 1,029 17,28                                                                                                    | e 15      | Block R-41 HC                              |        | 1,172        | 0,457        | 1,029       | 17,28       | Hig Copy view        |

In the "Wall shape" frame, enter the floor plan and heights of the wall. For simpler types of input, the 2D input method can be used. In this mode, we define only the height of the wall, and the plan layout of the wall parts is defined in the "Panels" frame. For more complex assignments, 3D input including <u>loading of the wall plan</u> is more suitable. We choose this method.

We start by loading a map of the area - it can be downloaded here.

|                                                                                                    |                                                                                                    | - 8 X                                                             |
|----------------------------------------------------------------------------------------------------|----------------------------------------------------------------------------------------------------|-------------------------------------------------------------------|
|                                                                                                    |                                                                                                    | Frames<br>Project<br>Settings<br>= Blocks<br>Wall shape<br>Panels |
| Q                                                                                                    | Coperv: Local computer                                                                                                    | Wall geometry                                                     |
| -                                                                                                    | 🔶 🤟 🕈 Cl\Users(turan)Desktop(EM39 - prefab)mapa\                                                                                                    | // Cross Sections                                                 |
|                                                                                                    | Classical computer Classical computer W: W: Top for examples Charge computer Determiner Determiner Determiner Determiner Determiner Determiner            |                                                                   |
|                                                                                                    | Videovidnet Woote Wideovidnet (2) Wideovidnet (2) Wideovidnet (2) Wideovidnet (2) Denovide Denovide Denovide Denovide Denovide Denovide Denovide Denovide |                                                                   |
| No. =     Coordinates     Chainage     Bottom line     Top elevation       X [m]     Y [m]     S [m]     h <sub>p</sub> [m a.s.l.]     h <sub>p</sub> [m a.s.l.] |                                                                                                    |                                                                   |
|                                                                                                    | < ►<br>★ Add storage *                                                                                                    | Outputs =<br>[E*] Add Picture<br>Wall shape : 0                   |
|                                                                                                    | File: Map - Prefab Wall.png                                                                                                    | Total: 0                                                          |
|                                                                                                    | Use Windows dialog 🖉 Open 🗶 Cancel                                                                                                    | B List of Pictures                                                |
|                                                                                                    |                                                                                                    | List of Annexes                                                   |
| dudt fam                                                                                                    |                                                                                                    | EL Copy view                                                      |
|                                                                                                    |                                                                                                    |                                                                   |

## **GE05**

Then, in the "Map Rectification" tab, place map points A and B by dragging the mouse and insert the real coordinates of points 1 and 2 (see above in the assignment). Map point A corresponds to point 1 (start of the wall), and point B corresponds to point 2 (end of the wall).

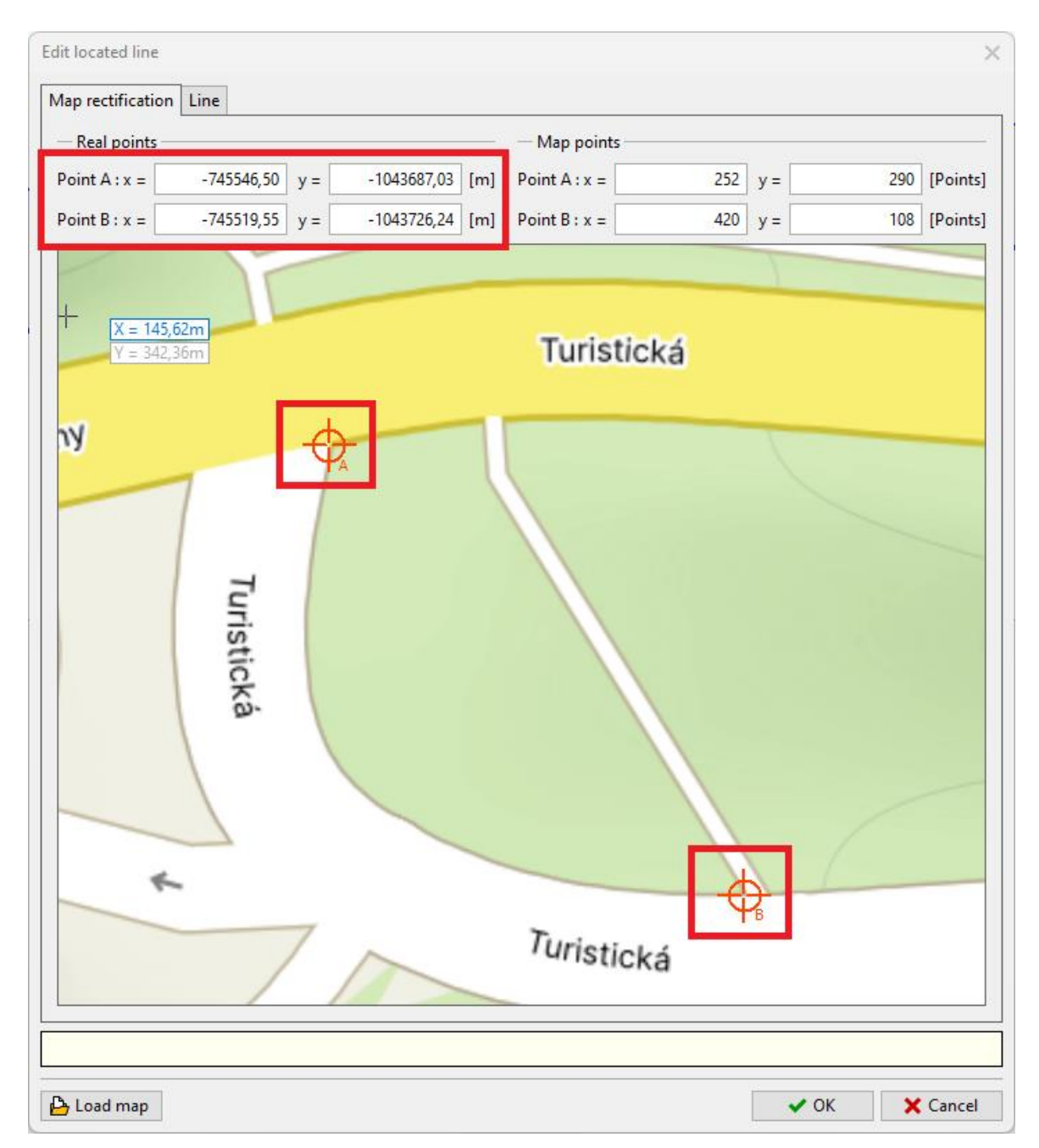

## **GE05**

In the next step, switch to the "Enter line" tab and insert the wall points with the mouse. Start at point A and end at point B. The program will automatically insert a spline-type curve through the wall line. We have inserted 7 intermediate points to follow the street line as closely as possible. A sample of the point input is also included in the <u>tutorial video</u> for this program.

The point coordinates are displayed in the table at the bottom of the window. It is also possible to define the height coordinates of the bottom and top of the wall for each point. We define heights only for the start and end points – this is sufficient for designing the wall shape.

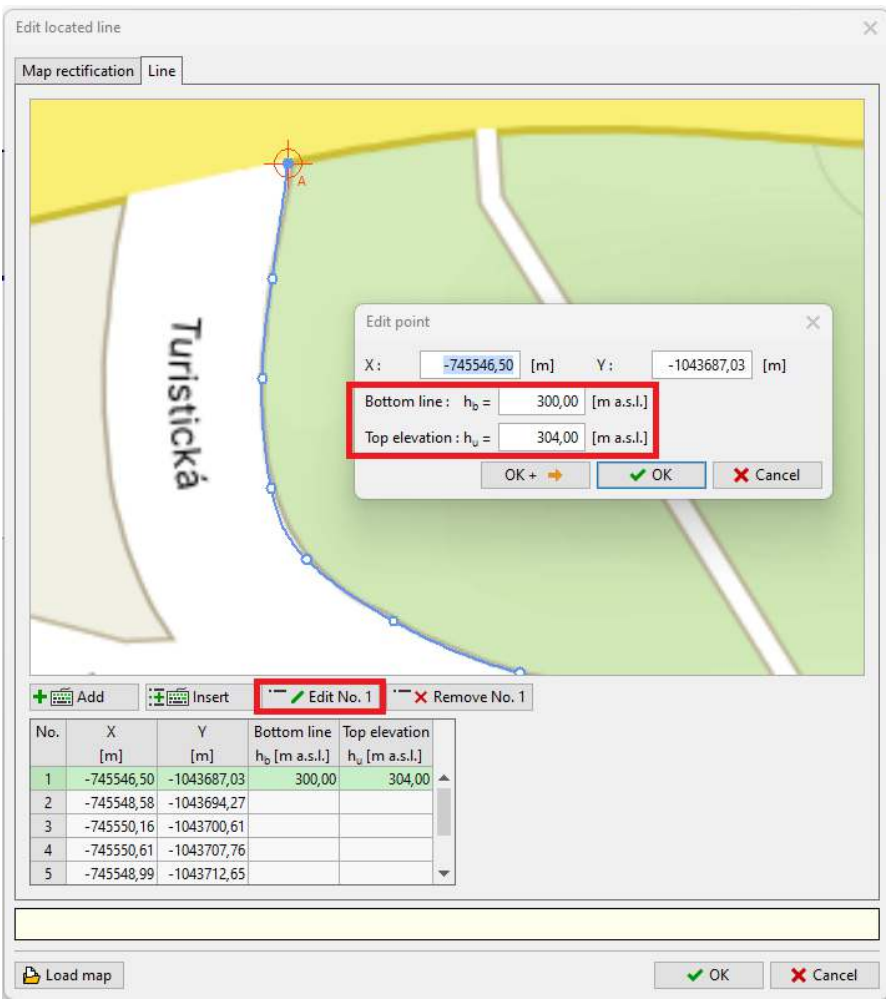

Defining heights at the beginning of the wall

# **GEO5**

|                                   |                                                                                         | Turistická                                                           |                                                      | Edit point<br>X :<br>Bottom line<br>Top elevatie<br>OK +  | -745519,55 [m] Y: -1043726,24 [m]<br>e: h <sub>b</sub> = 305,00 [m a.s.l.]<br>on : h <sub>u</sub> = 308,00 [m a.s.l.] |
|-----------------------------------|-----------------------------------------------------------------------------------------|----------------------------------------------------------------------|------------------------------------------------------|-----------------------------------------------------------|----------------------------------------------------------------------------------------------------|
|                                   |                                                                                         | 2                                                                    | A                                                    |                                                           |                                                                                                    |
| +                                 | El bbA                                                                                  | E Insert                                                             | Z Edit N                                             | IO. 9 ·-× I                                               | Remove No. 9                                                                                                    |
| + 🖾<br>No.                        | Add ::                                                                                  | E Insert<br>Y                                                        | Edit N                                               | lo. 9 ·- × I                                              | Remove No. 9                                                                                                    |
| + 🖾<br>No.                        | Add 3                                                                                   | E Insert<br>Y<br>[m]                                                 | Edit N<br>Bottom line                                | lo. 9 ···×<br>Top elevation<br>h <sub>u</sub> [m a.s.l.]  | Remove No. 9                                                                                                    |
| + 🕅<br>No.<br>5                   | Add 3                                                                                   | Figure 1 Insert<br>Y<br>[m]<br>-1043712,65                           | Edit N<br>Bottom line T<br>h <sub>b</sub> [m a.s.l.] | lo. 9 ···×<br>fop elevation<br>h <sub>u</sub> [m a.s.l.]  | Remove No. 9                                                                                                    |
| +                                 | Add<br>X<br>[m]<br>-745548,99<br>-745543,96                                             | Y<br>[m]<br>-1043712,65<br>-1043717,44                               | Edit N<br>Bottom line<br>h <sub>b</sub> [m a.s.l.]   | lo. 9 ····×<br>fop elevation<br>h <sub>u</sub> [m a.s.l.] | Remove No. 9                                                                                                    |
| + (2)<br>No.<br>5<br>6<br>7       | Add<br>X<br>[m]<br>-745548,99<br>-745543,96<br>-745536,30                               | Y<br>[m]<br>-1043712,65<br>-1043717,44<br>-1043721,95                | Edit N<br>Bottom line                                | lo. 9 ···×<br>fop elevation<br>h <sub>u</sub> [m a.s.l.]  | Remove No. 9                                                                                                    |
| + 1000<br>No.<br>5<br>6<br>7<br>8 | Add 3<br>x<br>[m]<br>-745548,99<br>-745543,96<br>-745536,30<br>-745527,31<br>-745527,31 | Y<br>[m]<br>-1043712,65<br>-1043717,44<br>-1043721,95<br>-1043724,96 | Edit N<br>Bottom line<br>h <sub>b</sub> [m a.s.l.]   | 10.9 • × ×                                                | Remove No. 9                                                                                                    |

Defining heights at the end of the wall

Confirm the 3D input with the "OK" button after defining the heights and the wall shape expanded into 2D will be drawn on the desktop.

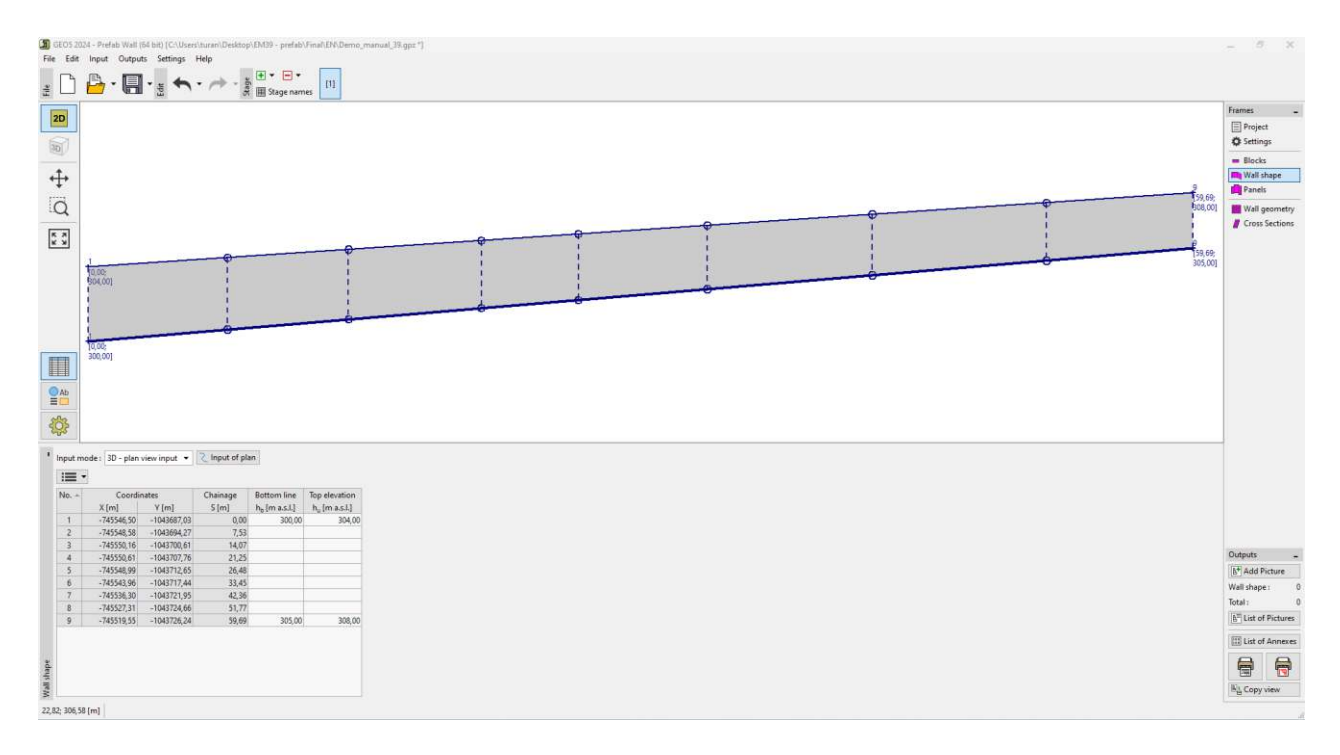

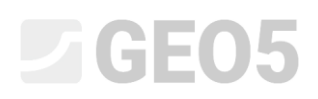

Now we switch to the "Panels" frame, where we select the basic block that will be used to fill the panels. The Redi-Rock system offers two block sizes - standard and XL. We will choose the standard. Next, we specify the depth of the wall in the soil as 0.5 m (see the input above) and generate the panels using the "Generate" button.

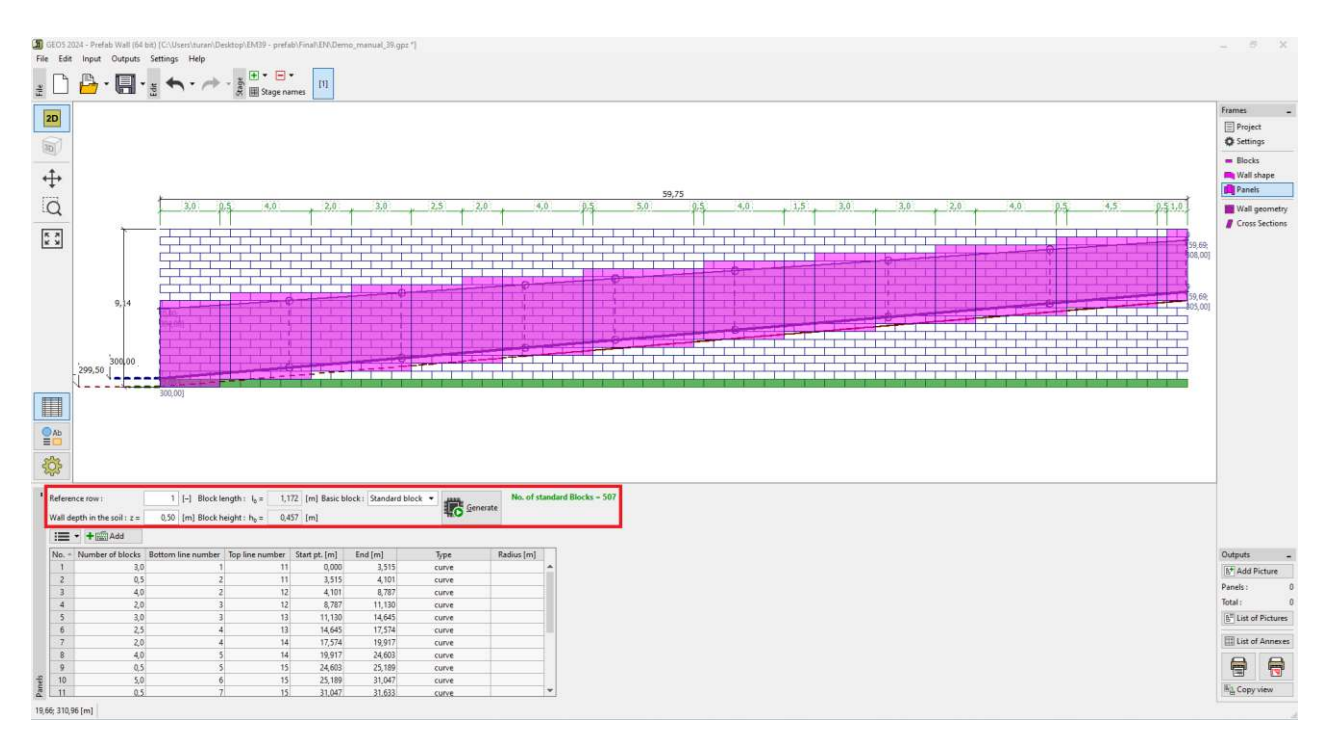

In the case of walls with row setbacks, the so-called "Reference row" is an important input. This determines which row of blocks follows the exact floor plan of the wall. The other rows are shifted to the reference plan by the specified offsets. We chose the first row of blocks, it is underlined in green in the picture.

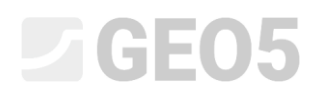

Switch to the "Wall geometry" frame and press the "Generation of Wall Geometry" button. Select the required type for the top, base, and bottom block, and the setbacks between the rows, and use the "OK" button to generate the wall.

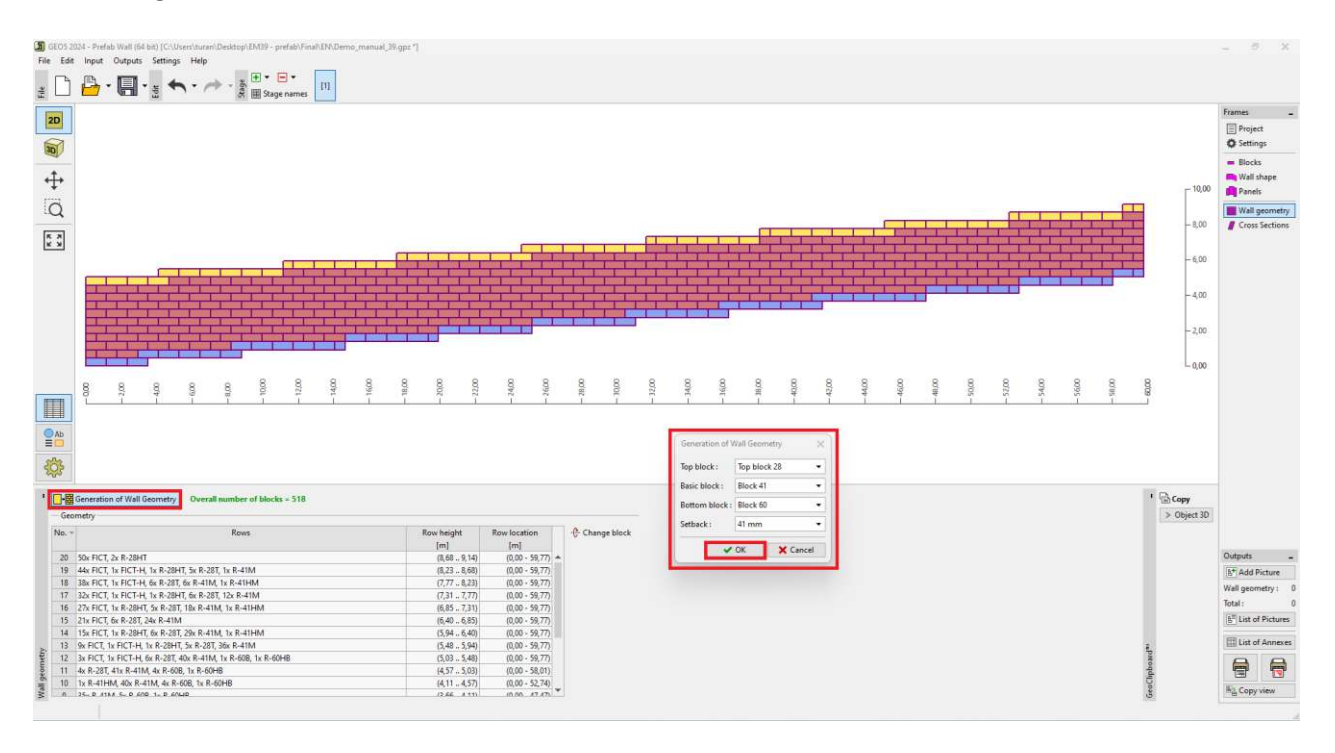

Now we can also look at the wall in 3D - it switches on the left bar:

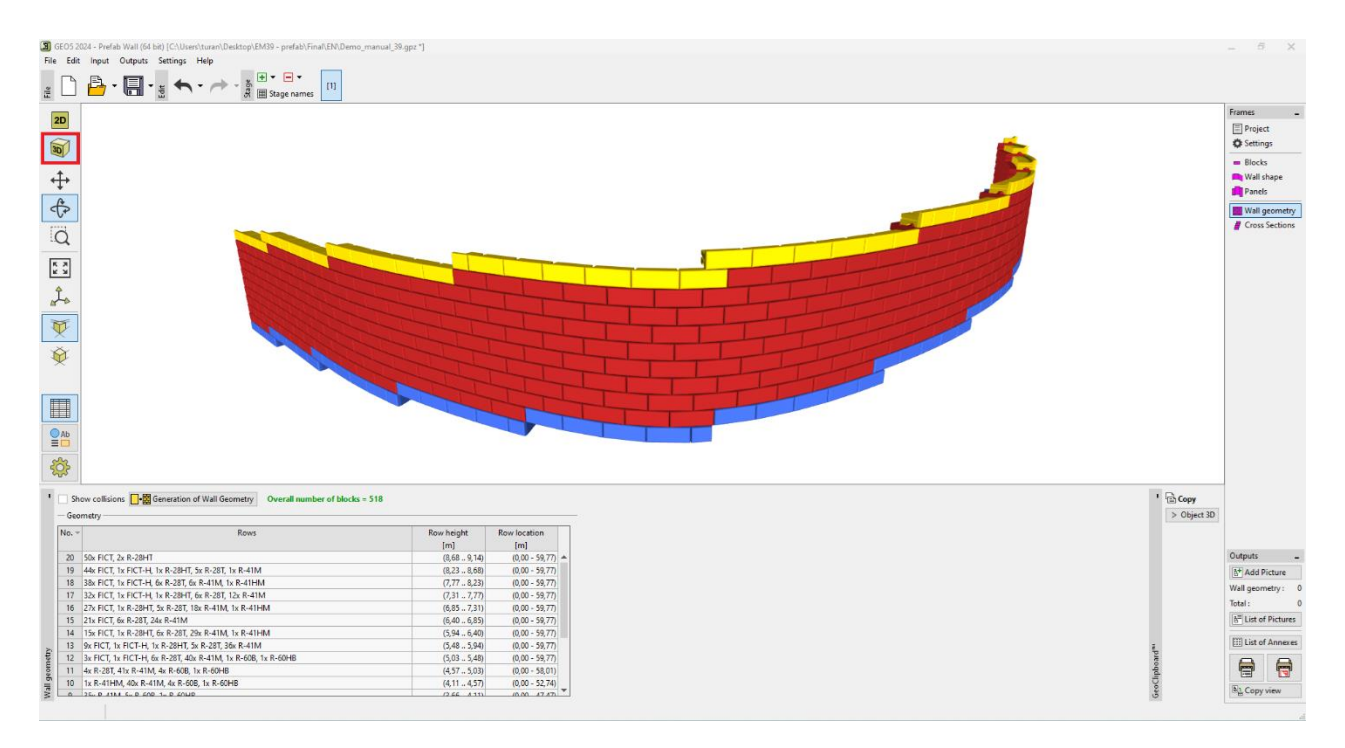

The wall was preliminarily designed with 41-type blocks, the top block is made of Top block 28-type and the base block was chosen as 60-type. The rows were set with a spacing of 41 mm. All the rows are described in detail in the table, and the meaning of the abbreviations is explained in the <u>program help</u>.

We will now proceed to the verification to check whether our design is OK.

#### **GE05**

We start in the "Cross Sections" frame, where we define the cross-section we want to check. We specify the sections using the chainage, in this case, we are interested in the section at the beginning of the wall, where the wall is highest. So we add a section at the distance of 1 m, which is drawn on the desktop.

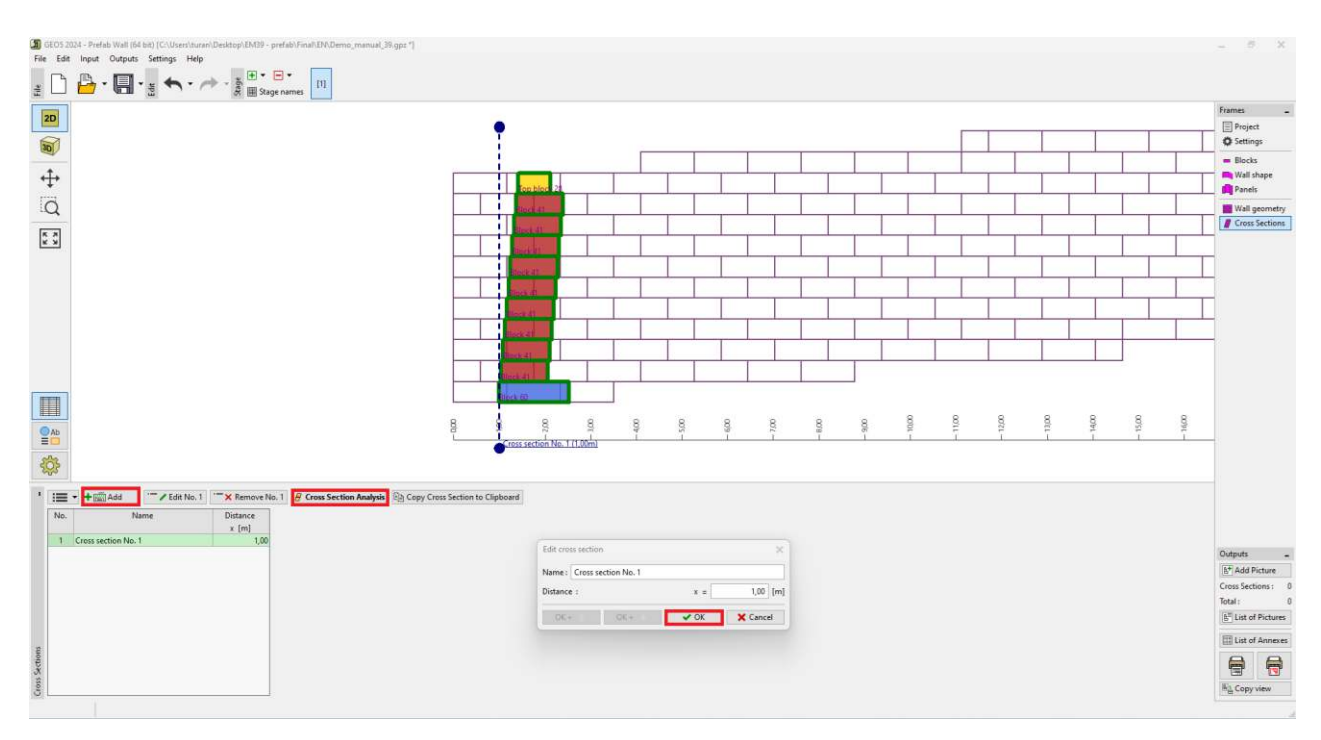

After selecting a cross-section in the table and pressing the "Cross Section Analysis" button, the program switches to the standard 2D mode where the wall can be checked.

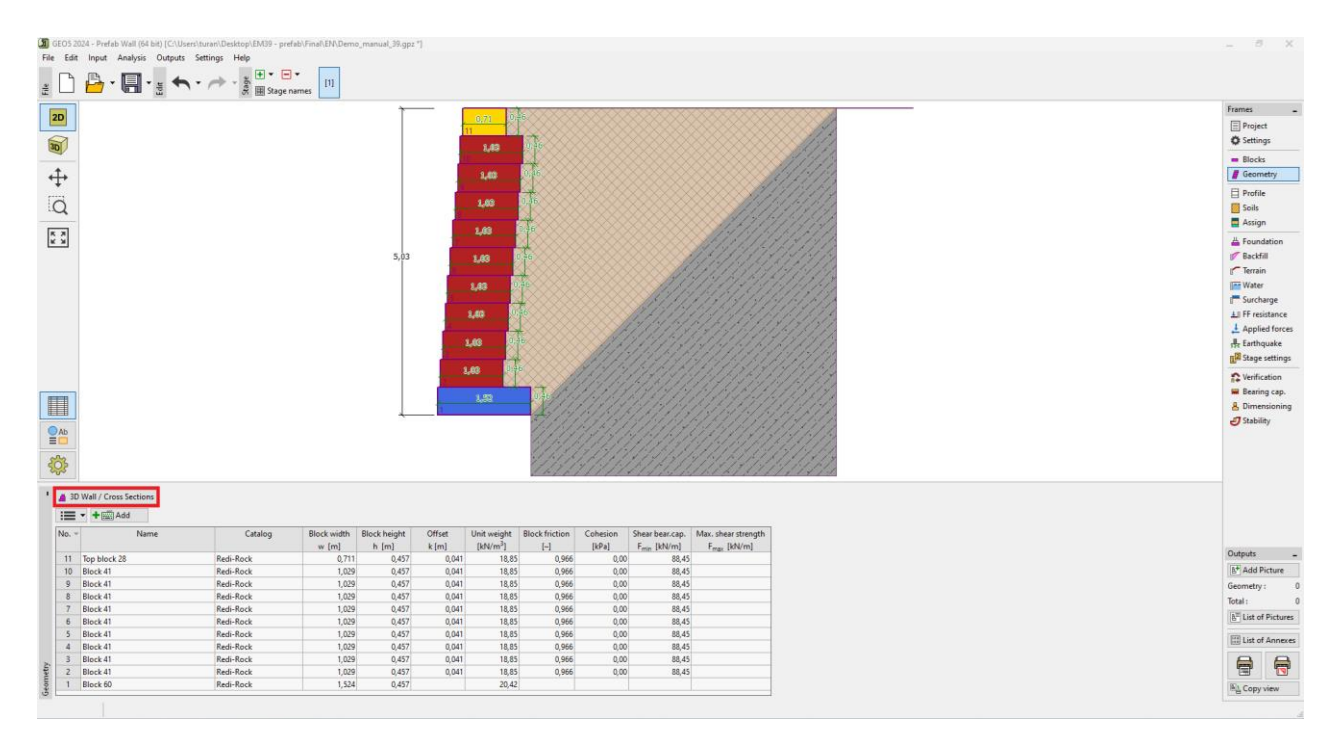

Note: If we want to go back to 3D mode, we can use the "3D Wall / Cross Sections" button.

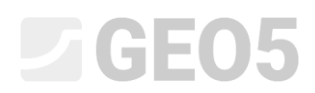

In the "Soils" frame, enter the soil F3, which is behind the wall, as well as the backfill material (see the parameters in the assignment).

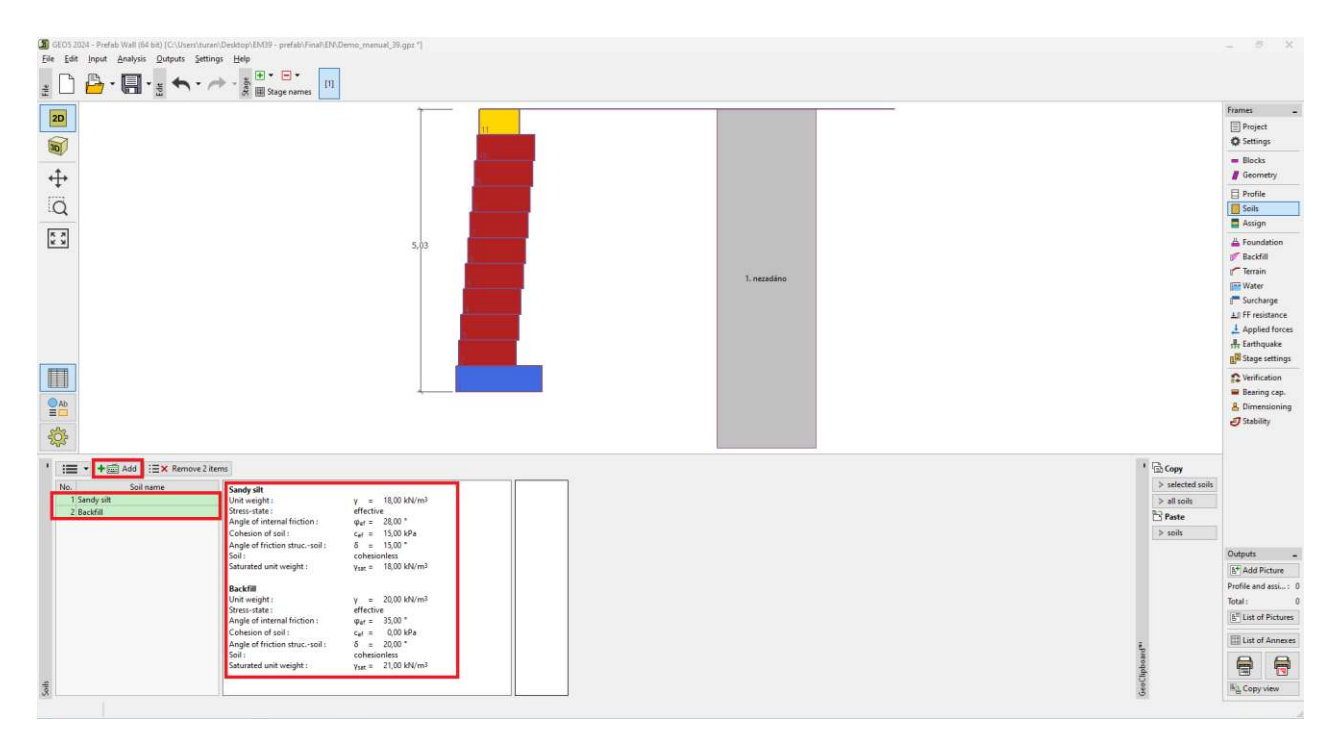

Assign the soil behind the wall to the geological profile in the "Assign" frame.

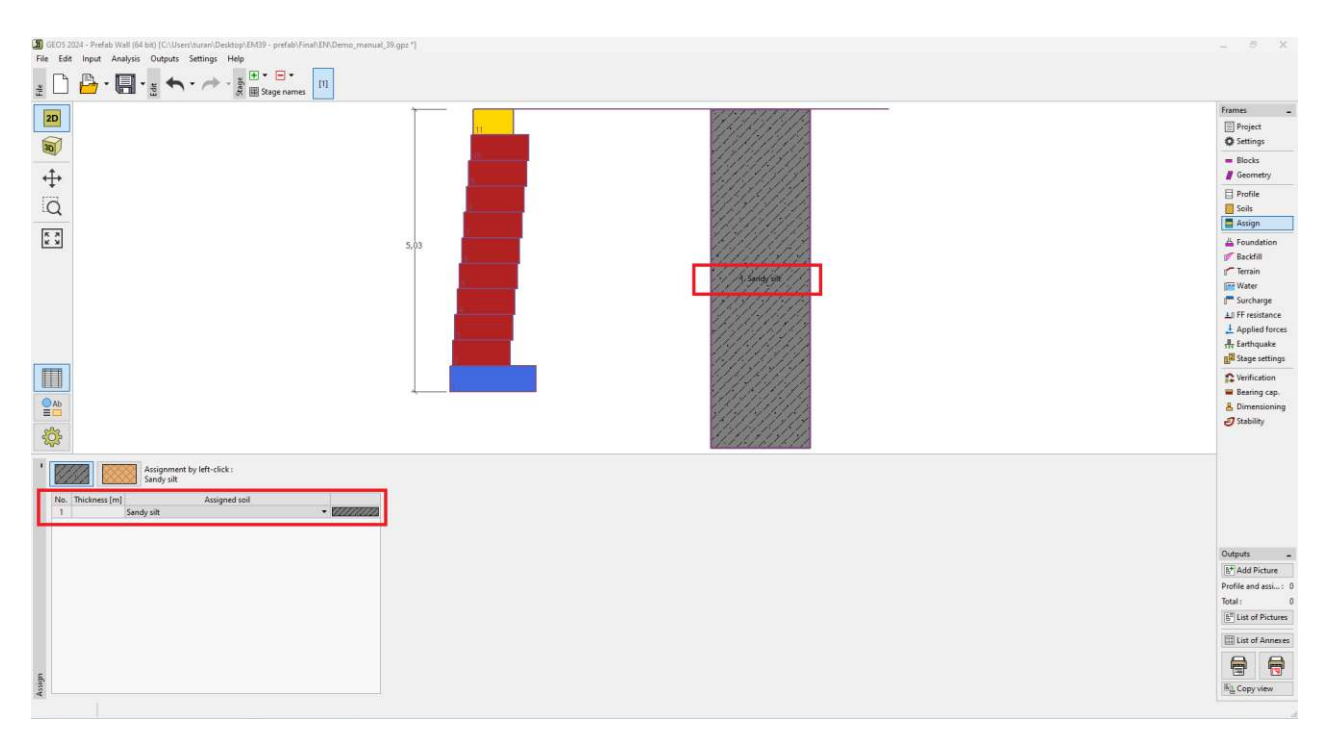

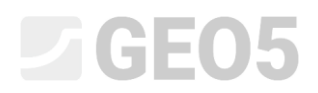

And input the backfill in the "Backfill" frame at an angle of 45°.

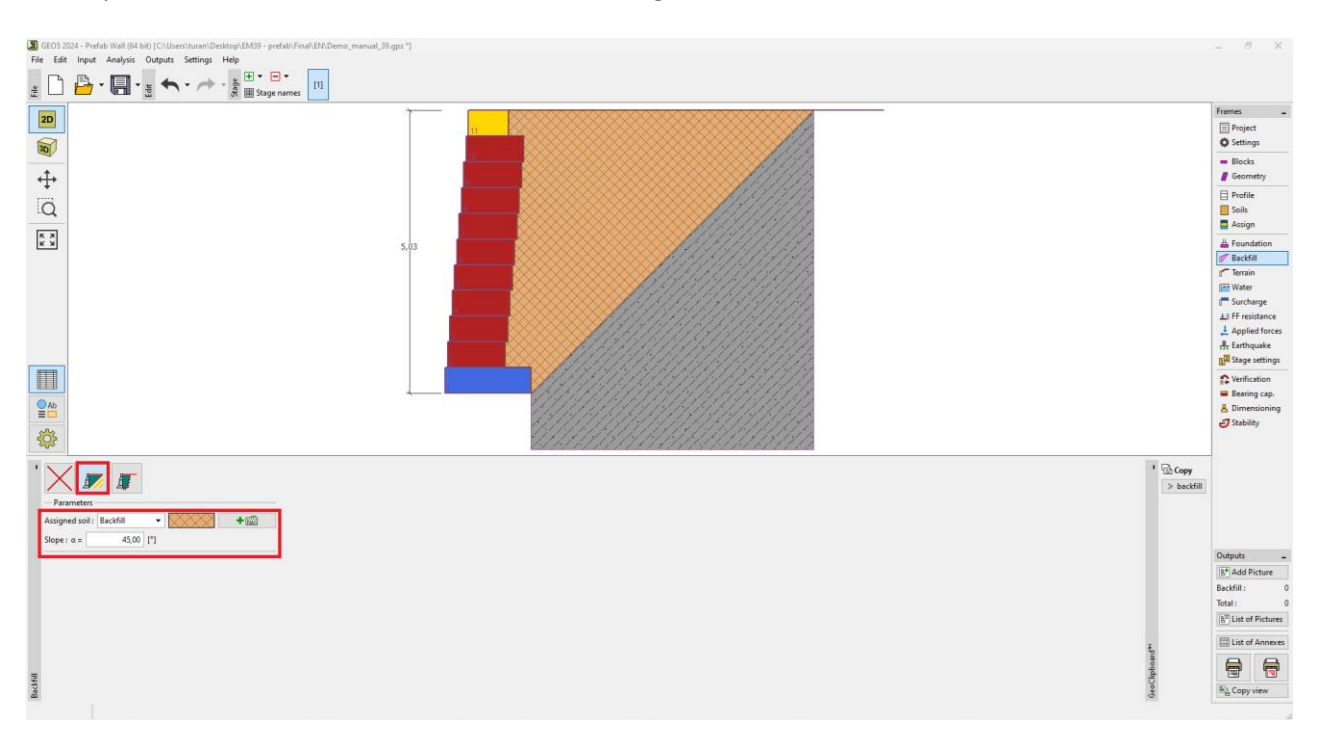

Now let's move on to the wall calculation itself - starting in the "Verification" frame.

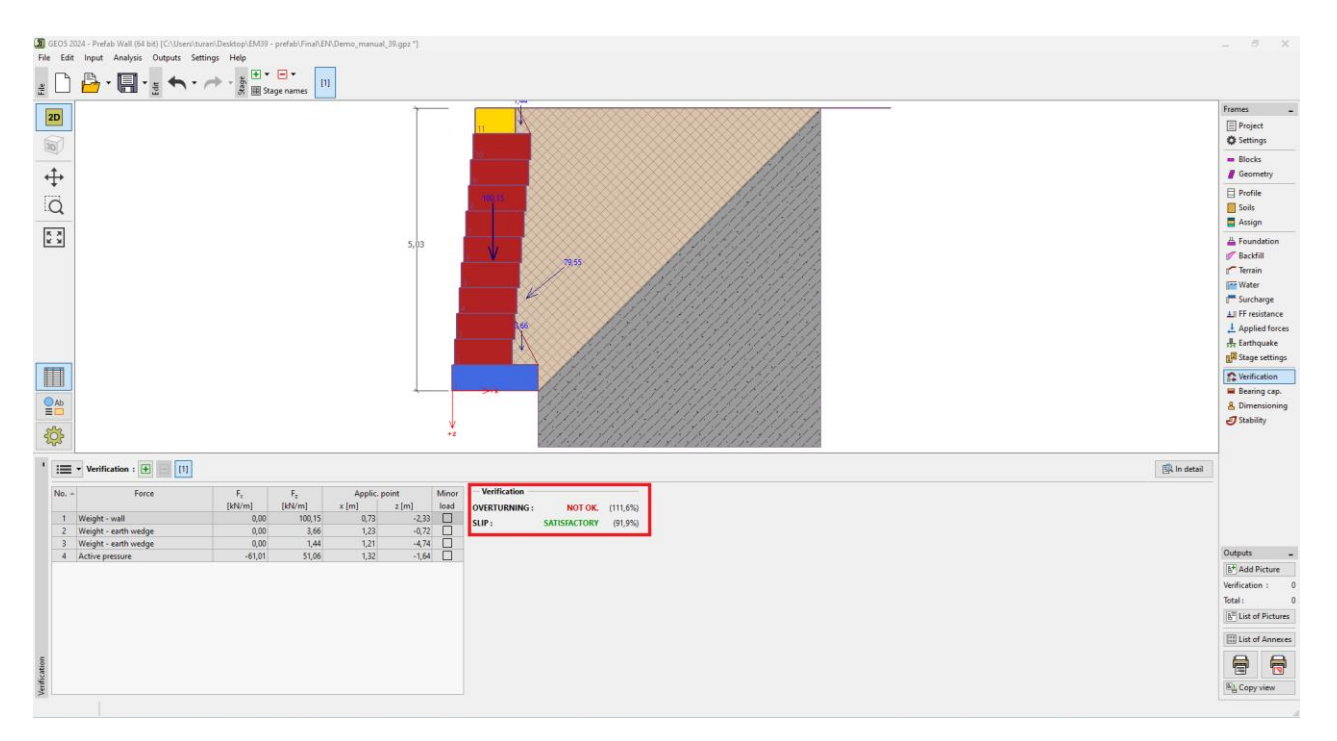

We can see that on the first verification (overturning) the wall is not satisfactory - the utilization is over 111 %.

Now, of course, we have several options that we could use to improve the design – change the type of blocks, reinforce the space behind the wall with geogrids, etc. As the simplest option, we will try to change only the setback between the blocks – everything else will remain the same, but more shifted

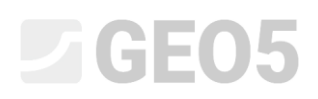

rows will have a more favorable effect on the stabilizing moment due to the shift of the center of gravity of the wall.

So we return to the 3D design - by switching in the "Geometry" or "Settings" frame. In 3D mode, we return to the "Wall geometry" frame, where we press the "Generation of Wall Geometry" button and change the row setback to 238 mm. Confirm with the "OK" button and the wall will be regenerated.

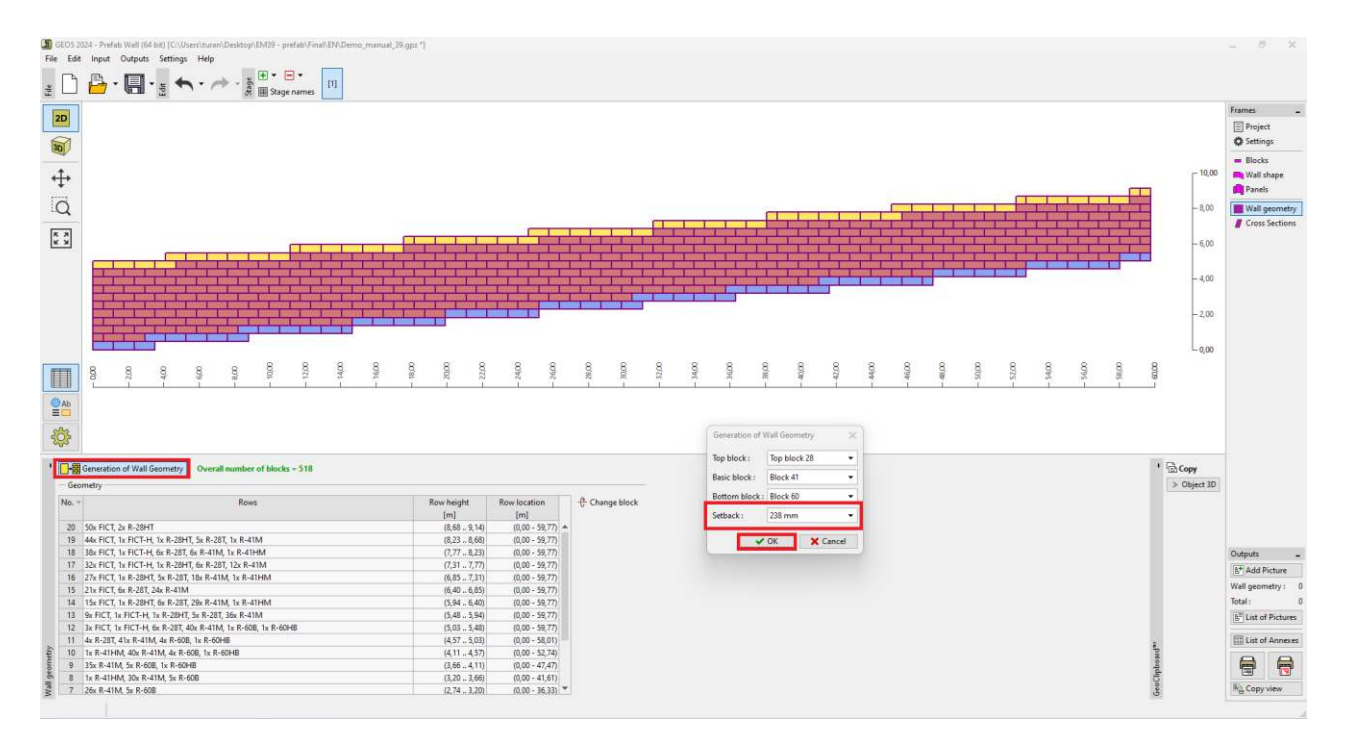

In the 2D view, the wall still looks the same, in the 3D view the larger setbacks are obvious.

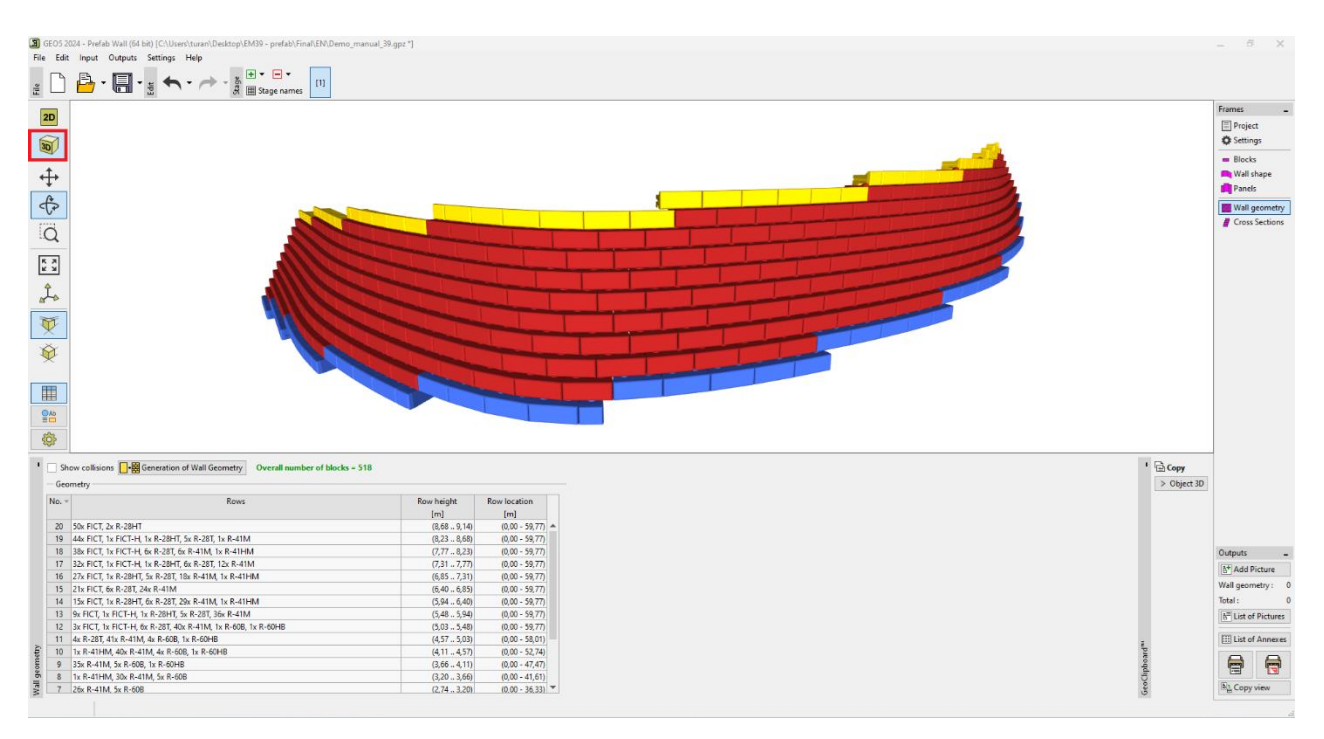

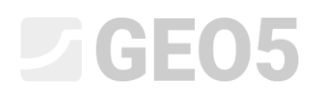

Then go to the "Cross Sections" frame again and run the calculation for the earlier defined section.

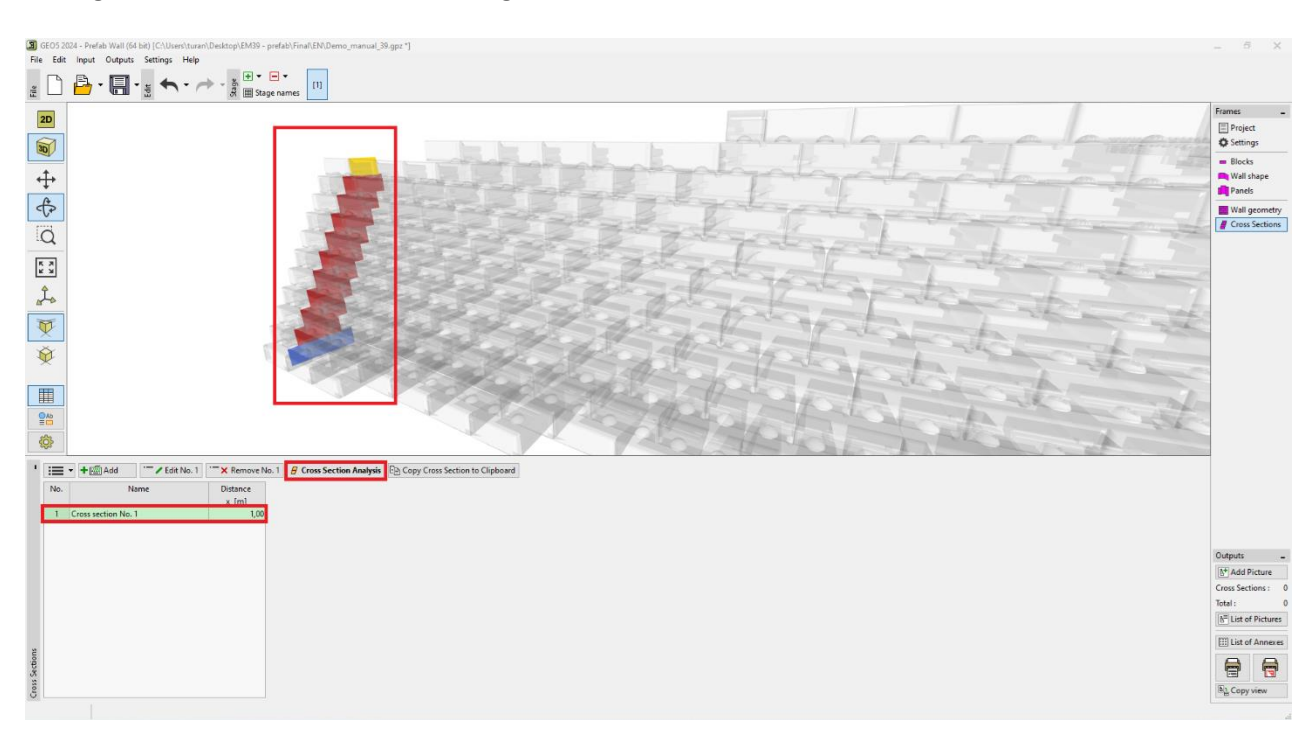

In 2D mode, we go through all available checks.

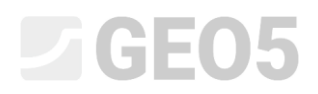

We start in the "Verification" frame, where we check the overturning and slip.

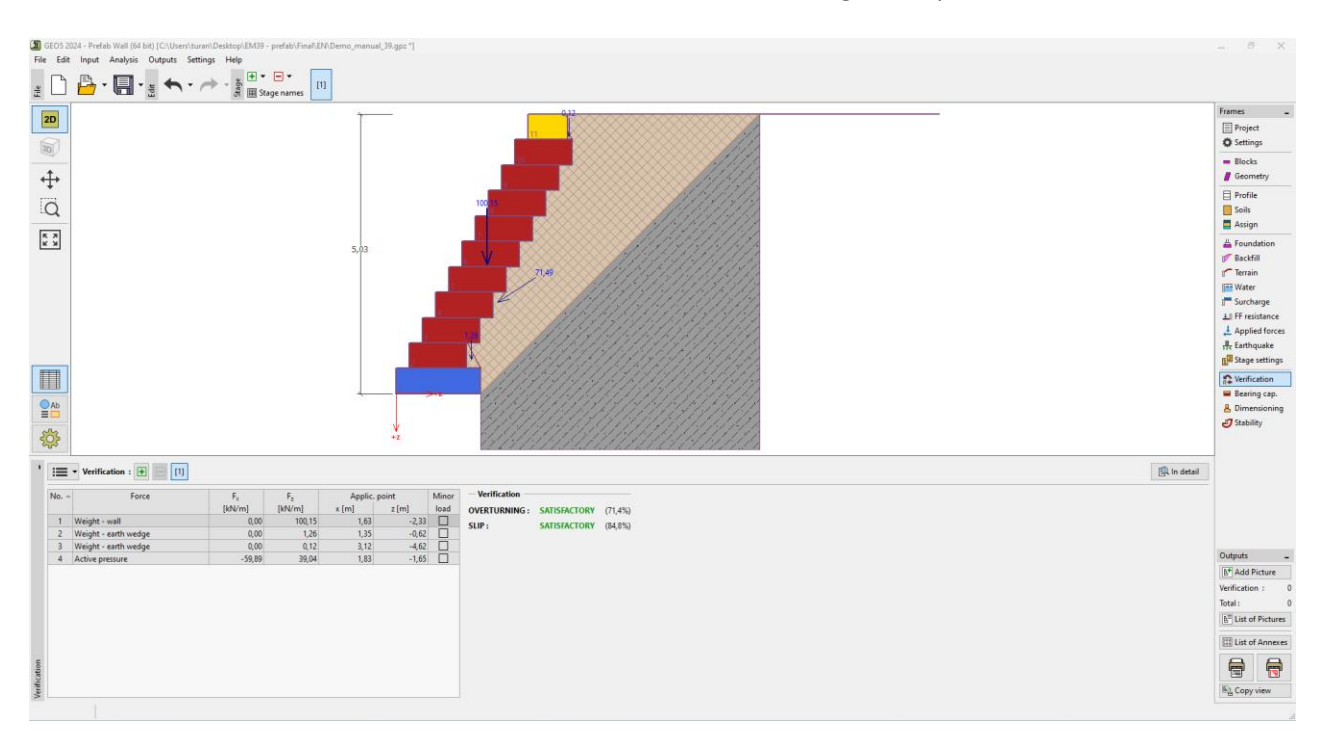

In the "Bearing capacity" frame, we verify that the stress under the wall does not exceed the bearing capacity of the foundation soil.

To calculate the bearing capacity of the foundation soil, we use the "Spread Footing" program, where all data is automatically transferred after pressing the "Launch program Spread Footing" button.

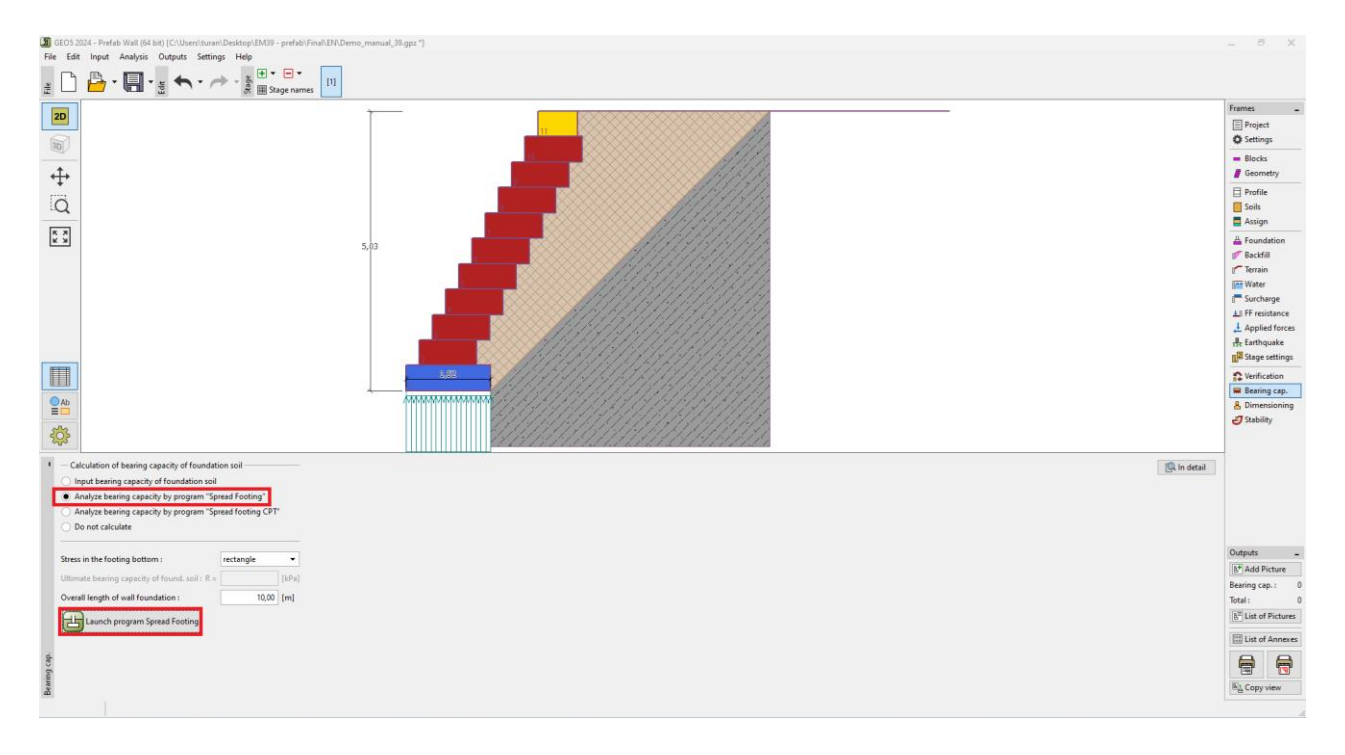

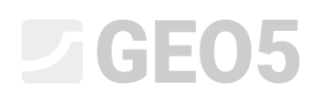

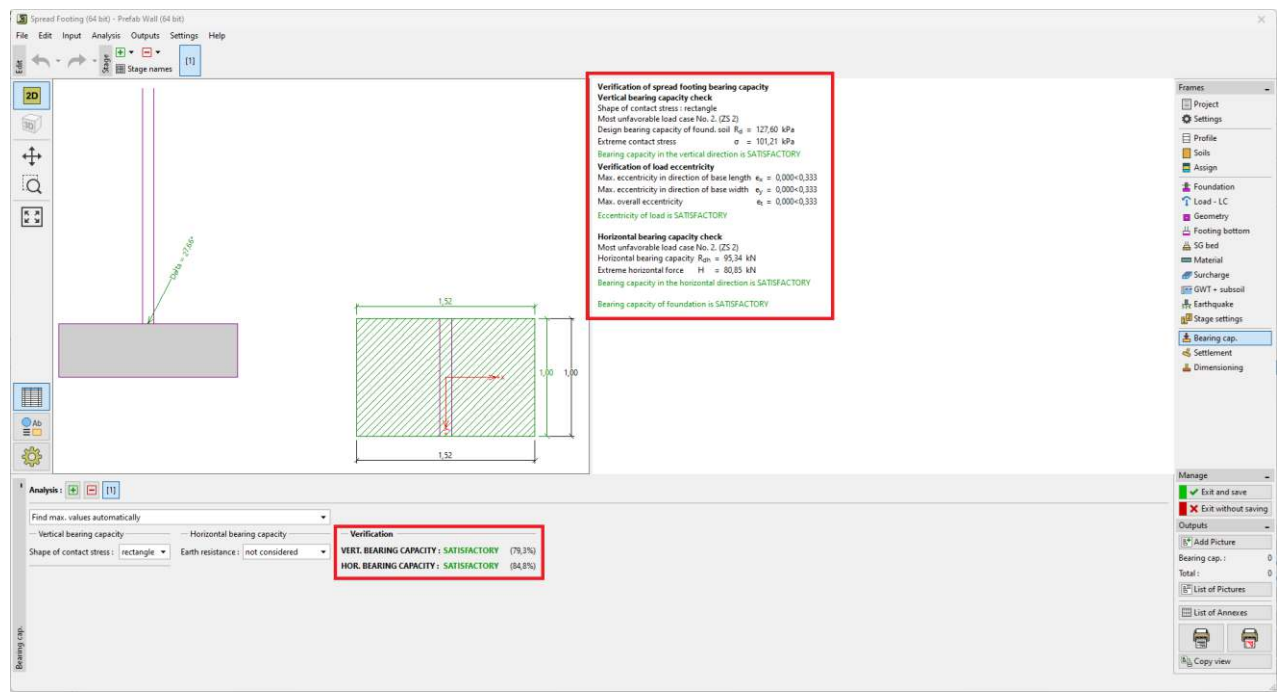

Calculation of foundation soil bearing capacity in the "Spread Footing" program

In this program, we can also get the settlement and rotation of the wall foundation.

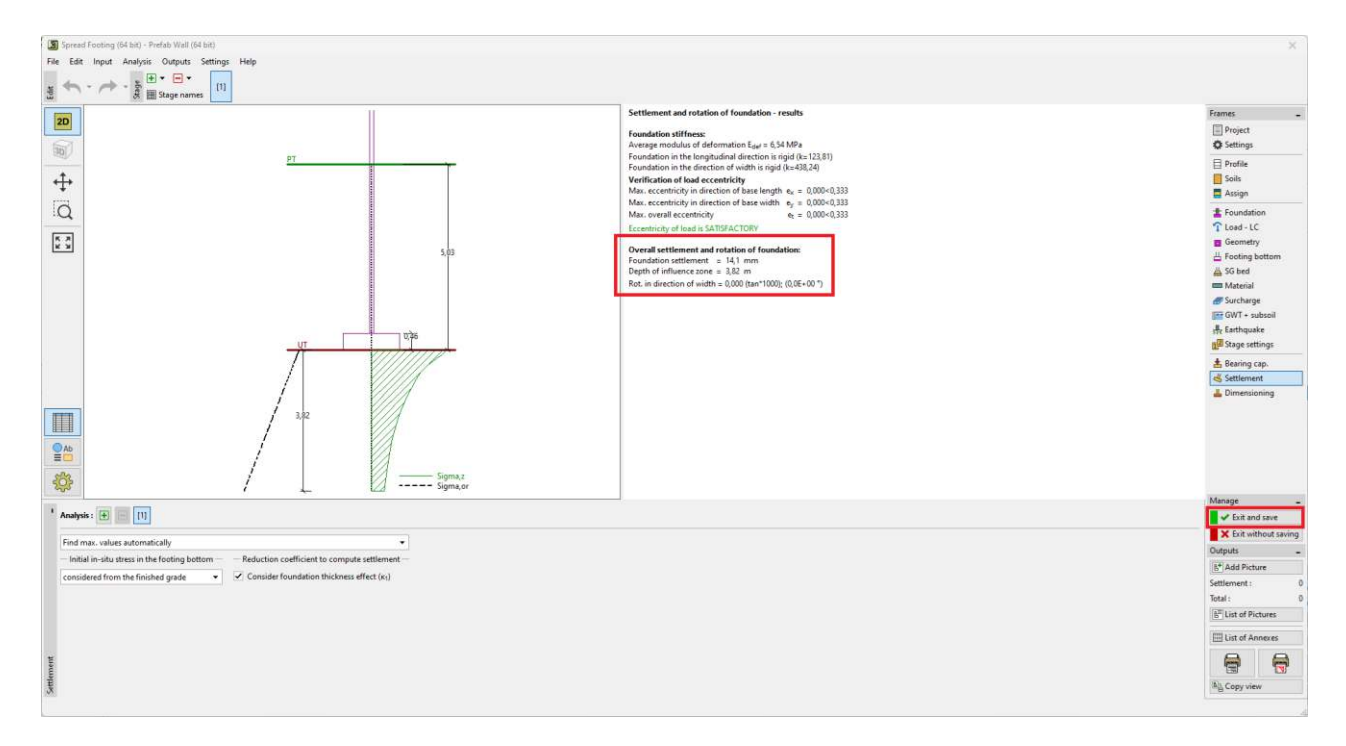

By clicking the "Exit and save" button, we return to the "Prefab Wall" program. All information from this program will be part of the output document of the entire wall.

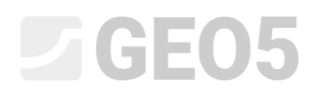

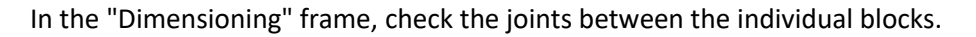

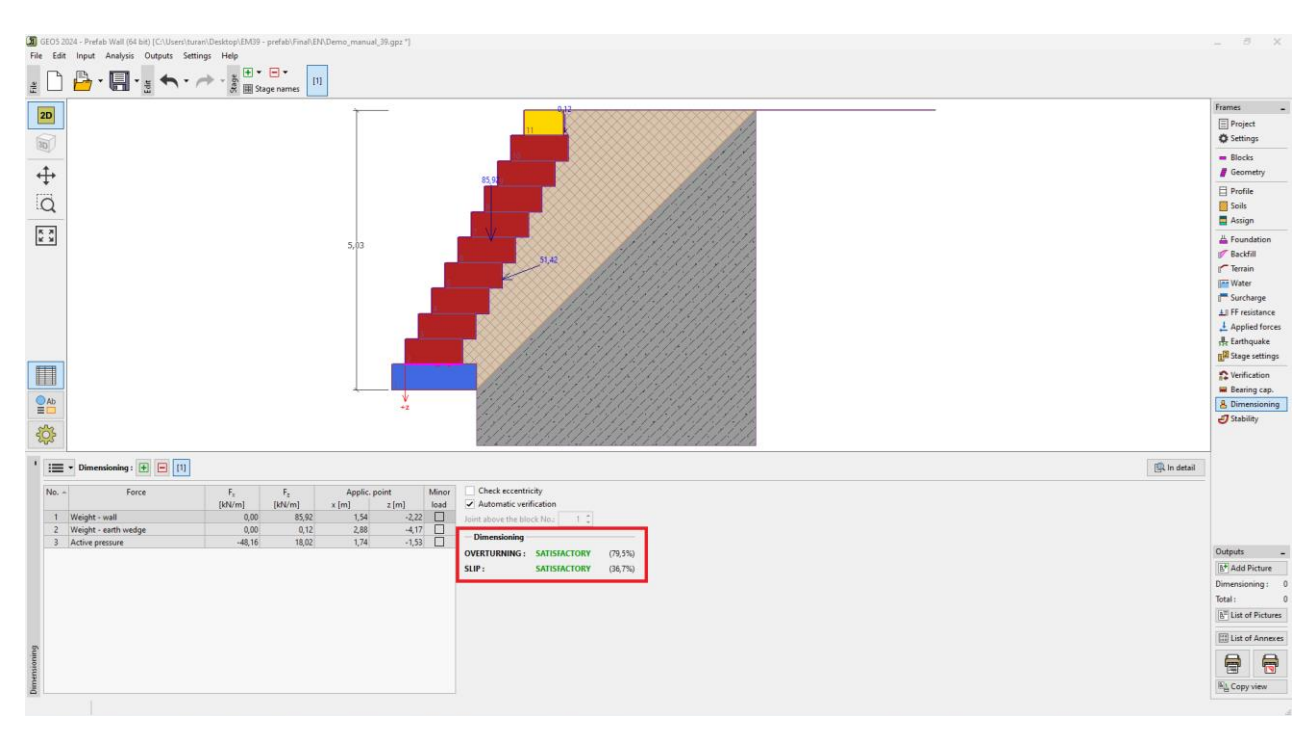

Finally, the overall stability calculation is performed in the "Slope Stability" program – this program is launched automatically when you click on the "Stability" frame.

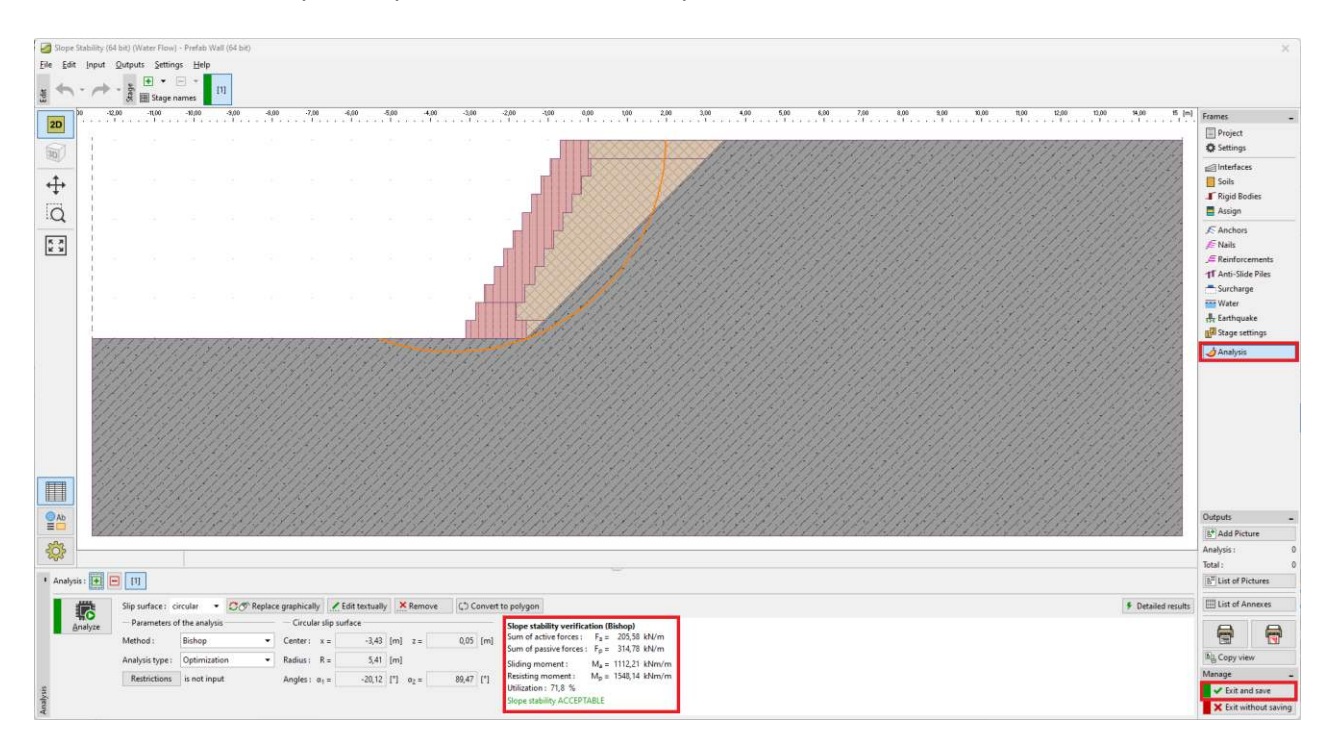

Again, we will save all the results to be part of the documentation of the original task.

The wall has met all verifications.

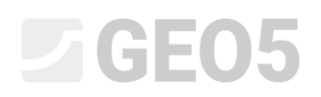

At the end we print detailed documentation - it includes a clear list of all the blocks used, their weights, and volumes - this is especially important when preparing a quotation, organizing the transport of materials, etc.

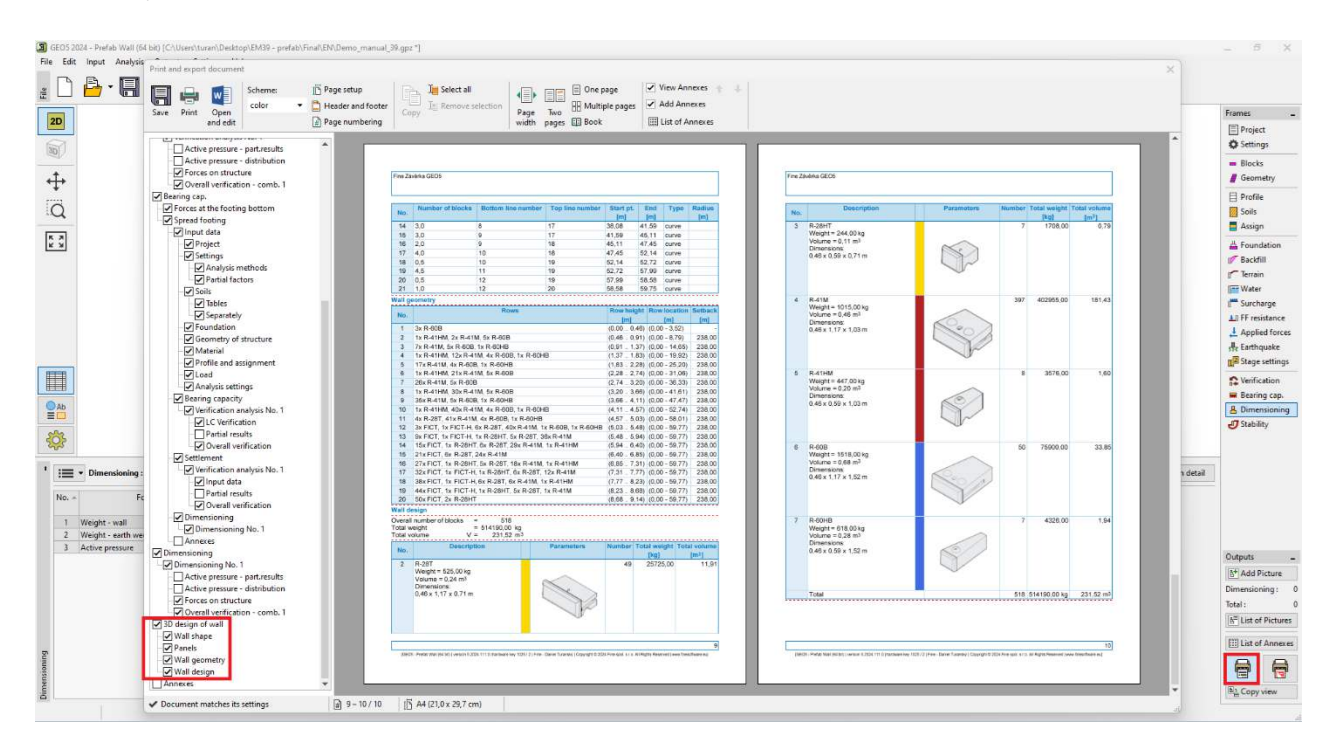

With this we have completed the design, the wall with a length of about 60 m will consist of 518 blocks of the Redi-Rock system with a total weight of about 514 tons.

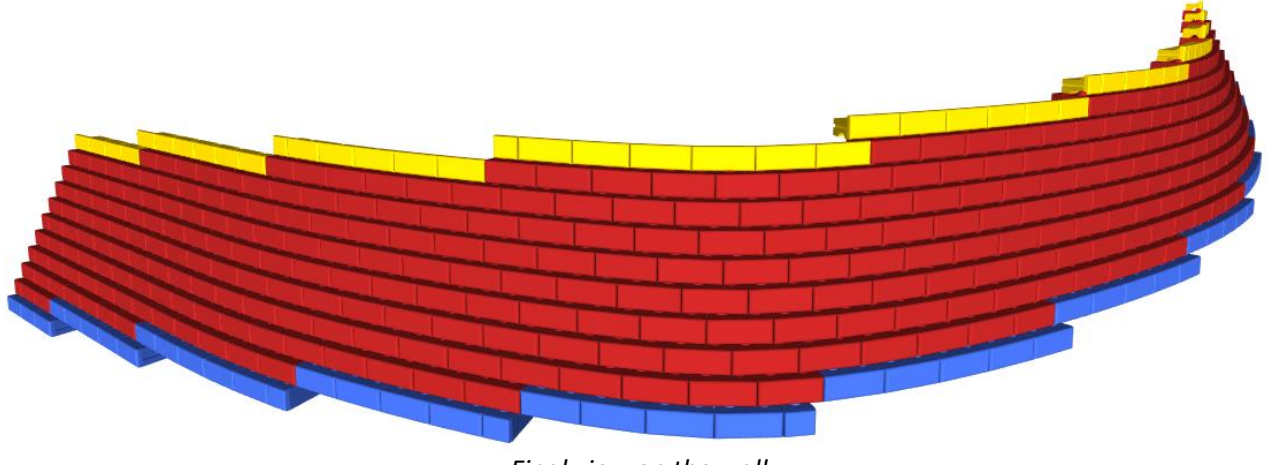

Final view on the wall

Note: An example with this task (demo\_manual\_39.gpz) can be found in <u>Online examples</u>.